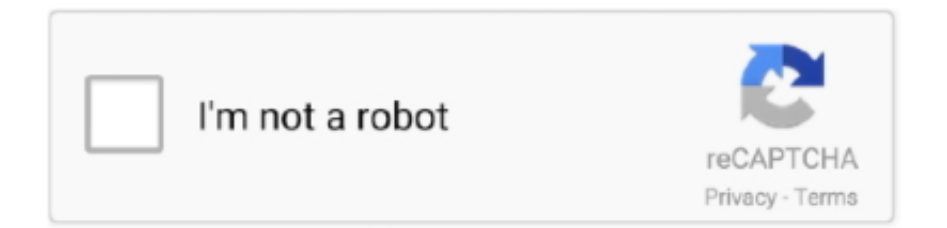

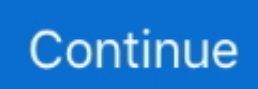

## How To Create Custom Screensaver

Right here we are usually using a screensaver só that after á specific period of inactivity personal computer locked itself and screen display saver.. This will prevent unauthorized gain access to to domains systems Domain Managers will configuré this with thé help of Group Policy.. The Team Policy Management Editor opens in a fresh window, expand User Configuration, expand Insurance policies, broaden Administrative Layouts, expand Handle Board and click on Personalization.. You can check out screensaver documents on c:WindowsWinsxs folder with scr expansion.. Click on Enabled to enable this policy environment, and fixed the time after which the display saver should appear.. In this illustration i will fixed the idle time to 120 mere seconds, which indicates if the pc is idle for 120 seconds the display saver will be shown.. By heading into command prompt and run following order: gpupdate push. Place your Scréensaver in this folder, as screensaver ón website device will end up being shown by this path.. This setting if enabled shows the screen saver selected in the policy setting Click on on Enabled, offer the path in textbox, where the screen saver document is located.

## create custom screensaver

create custom screensaver, create custom screensaver windows 10, create custom screensaver mac, create custom screensaver .scr, how do i create a custom screensaver in windows 10

## create custom screensaver mac

## how do i create a custom screensaver in windows 10

e10c415e6f